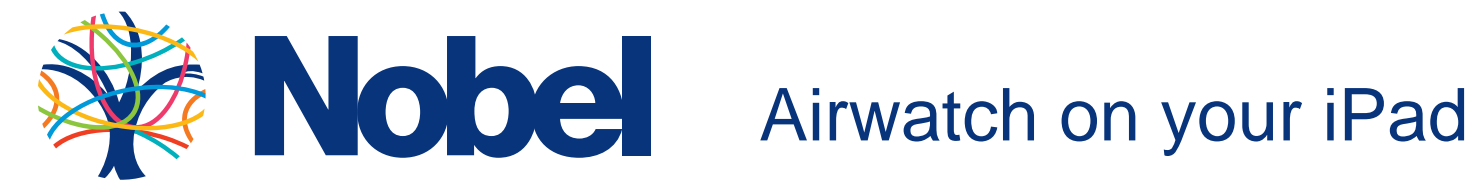

If you have bought an iPad through the school iPad scheme, you can use Airwatch to access your network files and set up your access to the school WiFi from home. This means when you bring your iPad in it will automatically connect.

## **Installing the Airwatch Agent**

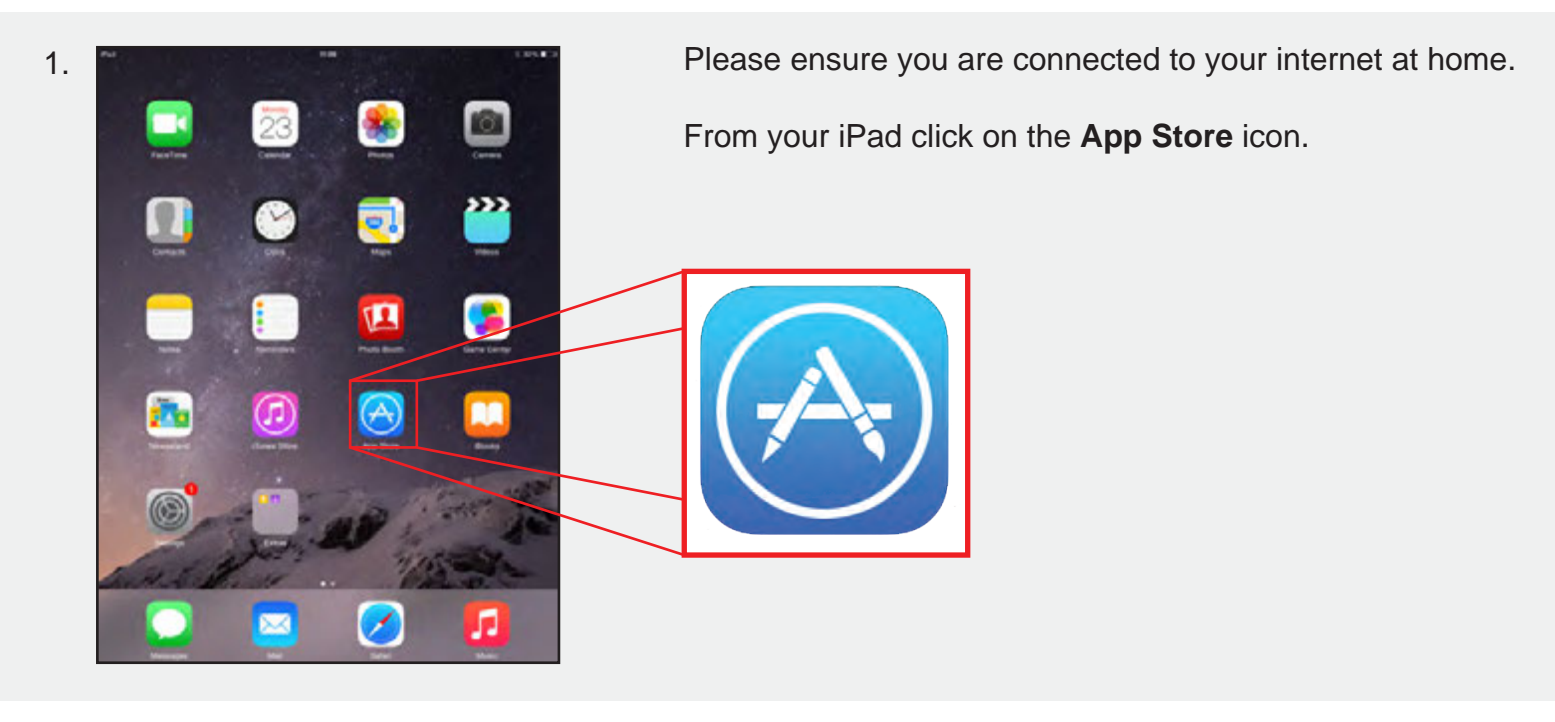

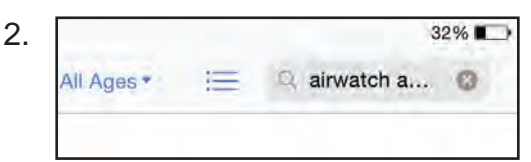

From the **App Store** press the search box in the top right hand corner and search Airwatch Agent.

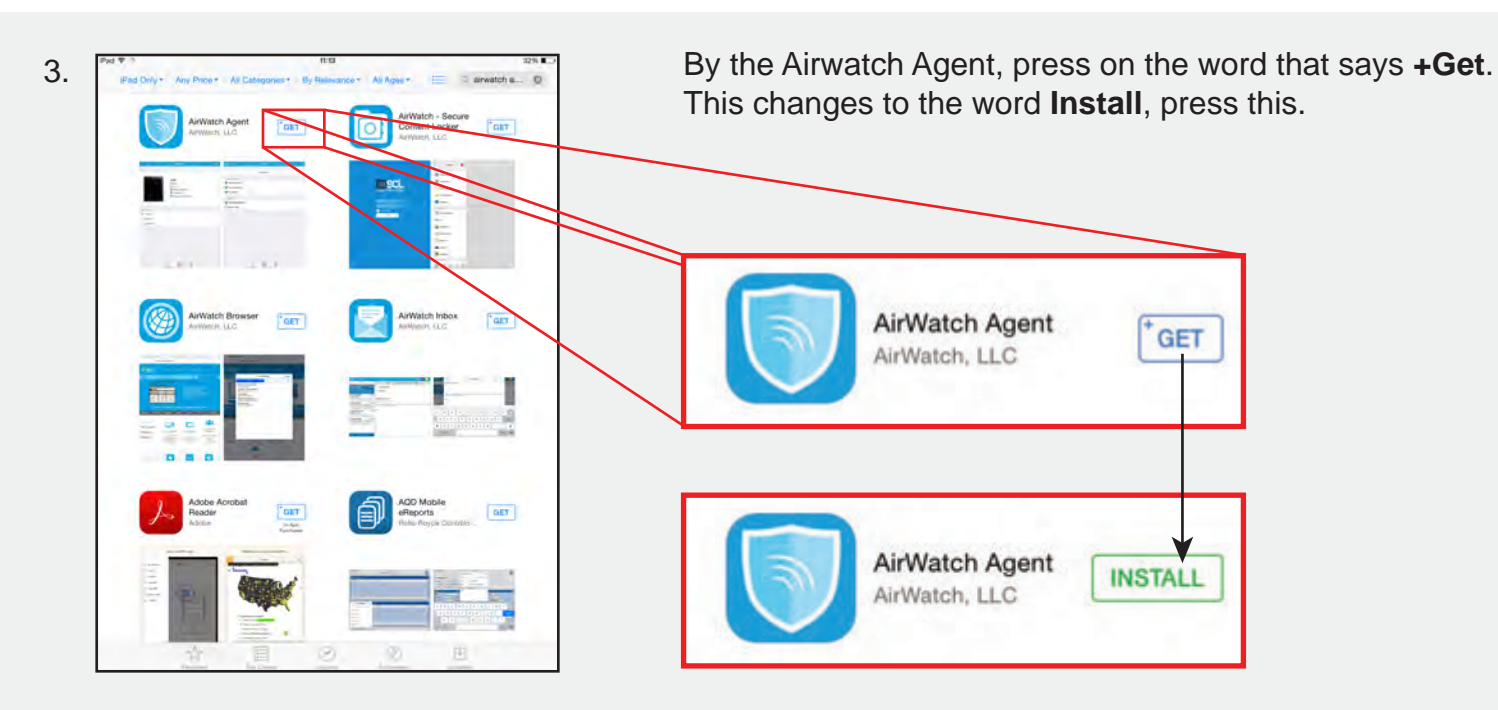

4.

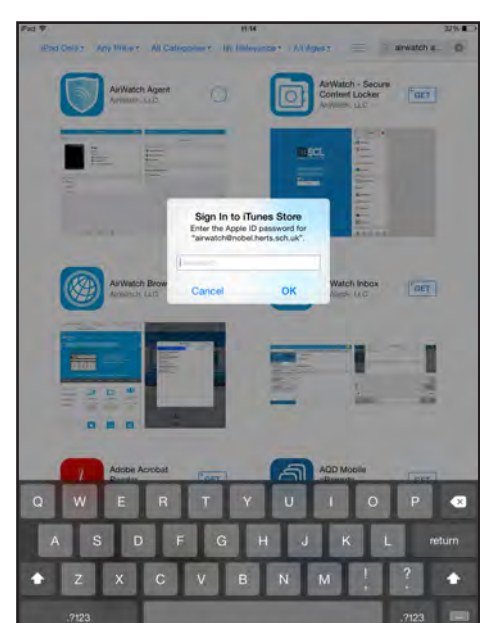

You will get asked to enter your Apple ID password confirming you want to install this app. Type it in and press ok.

If you have not set up an Apple ID and need help type the following link in to a web browser:

https://support.apple.com/en-gb/HT204316

Alternatively search Google for:

Setting up an Apple ID on an iPad and click on the top link.

Once installed, go back to the home screen by pressing the home button on your iPad. Find the **Airwatch Agent** icon on your iPad- you may have to swipe across to see it

# **Configuring the Airwatch Agent**

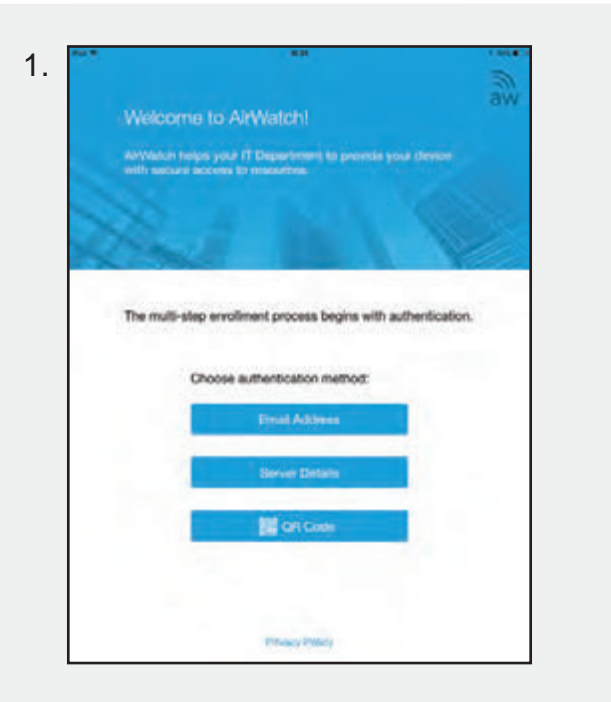

Once you have opened the **Airwatch Agent app** you will be presented with three options to authenticate.

We will be using the **Email Address** authentication. Press this.

| Em    | ail Ac  | dres    | SS        |           |     |   |    |   |   |   |   |   |
|-------|---------|---------|-----------|-----------|-----|---|----|---|---|---|---|---|
| Email | teststi | adent@n | obel hert | ts.sch.uk |     |   |    |   |   |   |   |   |
|       |         |         |           |           |     |   |    |   |   |   |   |   |
|       |         |         |           |           |     |   |    |   |   |   |   |   |
|       |         |         |           |           |     |   |    |   |   |   |   |   |
|       |         |         |           |           |     |   |    |   |   |   |   |   |
|       |         |         |           |           |     |   |    |   |   |   |   |   |
|       |         |         |           |           |     |   |    |   |   |   |   |   |
|       |         |         |           |           |     |   |    |   |   |   |   |   |
|       |         |         |           |           |     |   |    |   |   |   |   |   |
|       |         |         |           |           |     |   |    |   |   |   |   |   |
|       |         |         |           |           |     |   |    |   |   |   |   |   |
| Q     | w       | E       | R         | 1         | Y   |   | U  |   |   | 0 | I | P |
| 9     | w       | E       | R         | Ŧ         | G Y | н | υ. | 1 | к | 0 | I | P |

You will be presented with a box to type your school email address in. Press the box and type it in. In this example we are using:

Email: teststudent@nobel.herts.sch.uk

Press **Go** on the keyboard once you have done this. A loading box will flash up a few times.

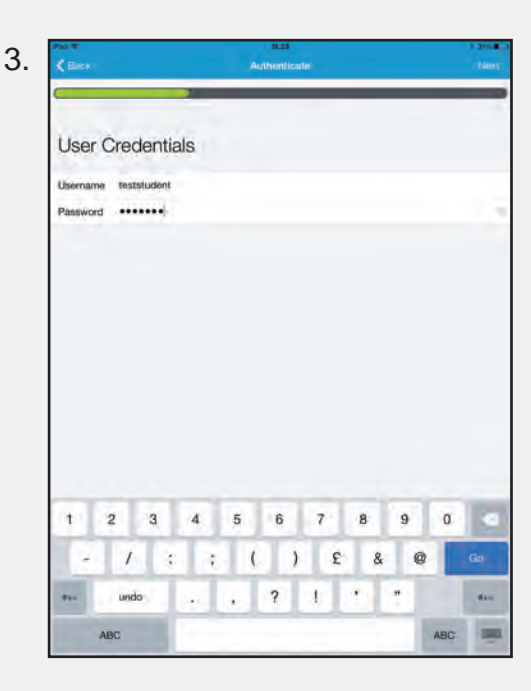

You will be presented with boxes to type your school username and passwords in. Press the boxes and type them in. In this example we are using:

Username: teststudent Password: <insert password>

Press **Go** on the keyboard once you have done this. A loading box will flash up a few times.

| Enable Device Management                                               |   |
|------------------------------------------------------------------------|---|
| To enable your device, you will be redirected to Safari an<br>Settings | d |
| Why?                                                                   |   |
| Access your company resource                                           |   |
|                                                                        |   |
|                                                                        |   |

On this screen you need to press the text at the bottom that says **Redirect & Enable**.

This is allowing the **Airwatch Agent app** to manage parts of the iPad such as putting the Nobel WiFi settings on it.

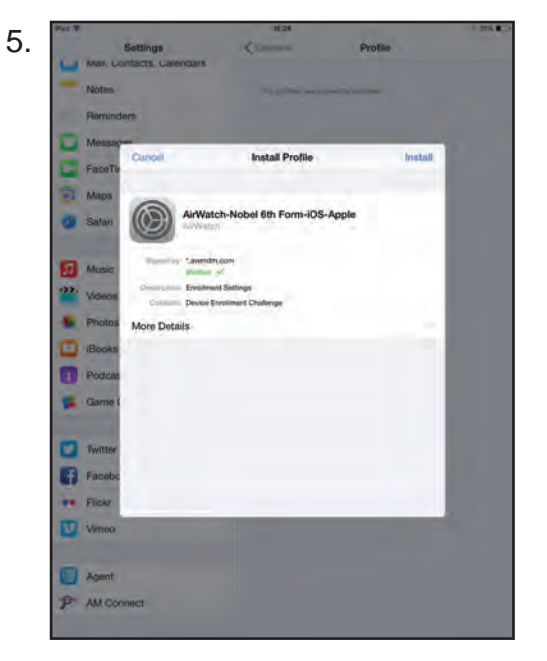

You will initially be taken to Safari where an enrolment confirmation will flash up before being taken to the settings page of your iPad.

You will be asked to Install a profile by pressing **Install** on the top right of the box that appears.

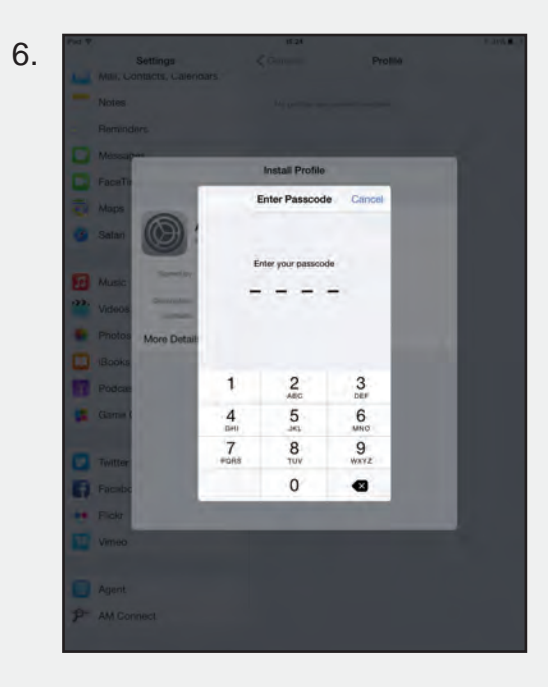

You will be asked to enter your iPad's Passcode.

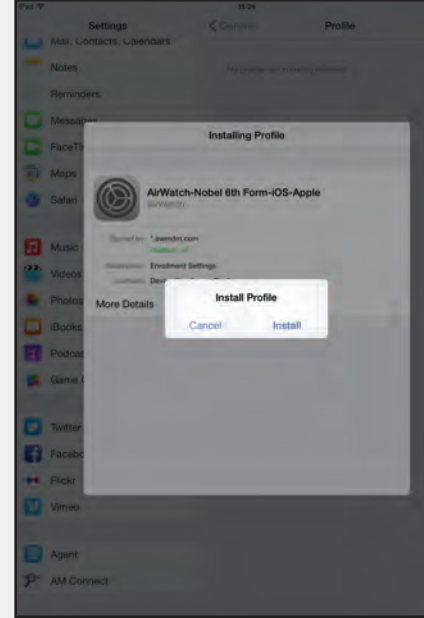

Press **Install** on the Install Profile message that appears.

9.

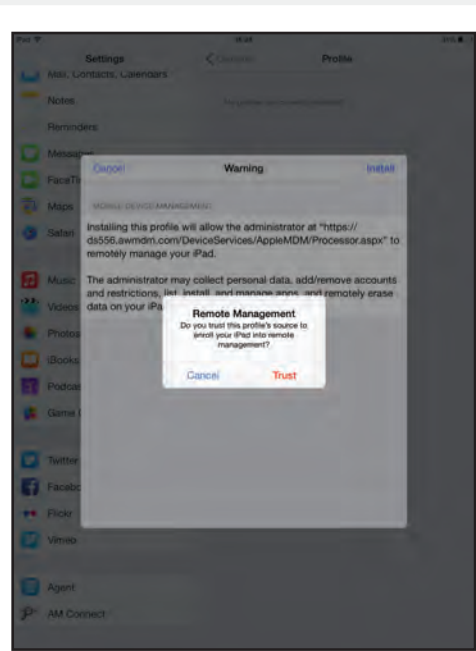

A box will pop up with the following:

#### **Remote Management**

Do you trust this profile's source to enroll your iPad into remote management?

You will need to click **Trust**.

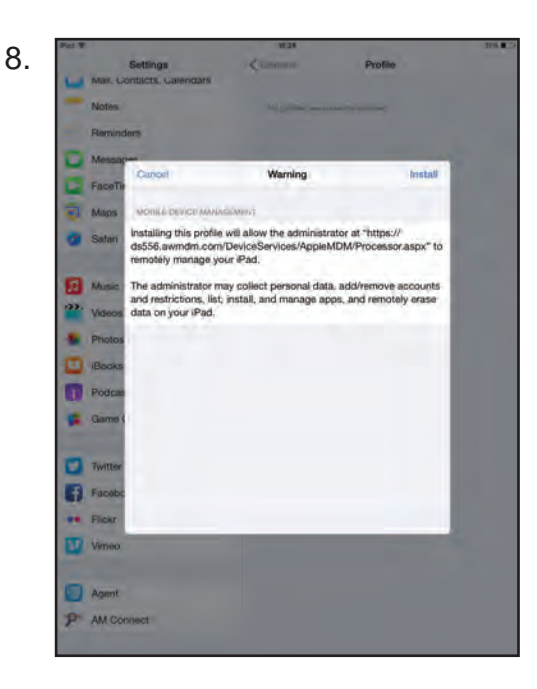

Another screen will pop up with a warning.

You will need to click Install.

This is installing the part of Airwatch that will allow remote management, such as pushing out any apps the school may purchase too all student iPads.

Please view the **Airwatch Privacy** section on page 5 for full on details on what we will be able to do on your iPad.

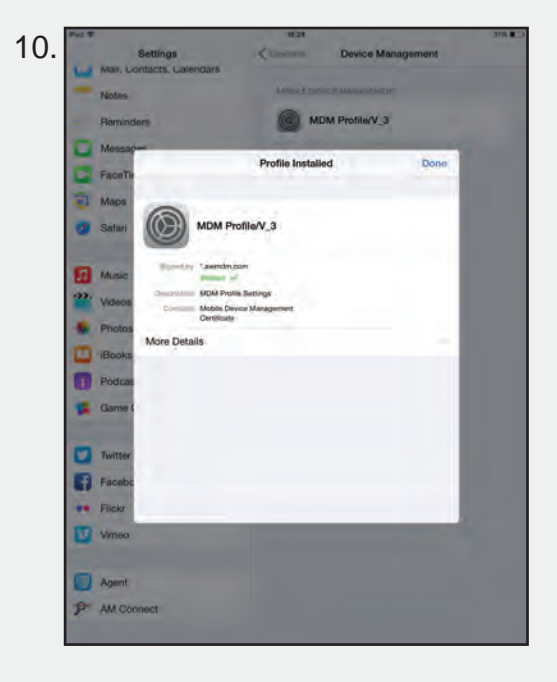

This box should appear. You will need to click Done in the top right corner of the box.

11. You will then be prompted for your Apple ID password a few times, as Airwatch is trying to install a a few apps. This is installing things such as the Content Locker, which allows you to see and download files from your network area or the student shared area.

## **Airwatch Privacy**

Airwatch will allow us to manage your device whilst you are Nobel. Below is a list of what we will use Airwatch for.

### We will be able to:

- 1. Remotely deploy applications to your iPads. This means if there is an app that the school feels is useful for all students then we can push it out to all iPads at once. It will still require your consent to install.
- 2. Remotely set up WiFi networks on your iPad, so you will automatically connect to the school WiFi with all necessary settings.
- 3. Monitor the number of devices on our network, including the time spent on it.
- 4. Set up connections to your network area and shared areas, such as the student shared area through the Airwatch Content Locker.
- 5. Enterprise wipe your Device. This means it will be removed from our WiFi network and any applications and settings that we have pushed out will also be removed. This will happen when you leave Nobel. No personal content is deleted when this happens.
- 6. If your iPad is lost or stolen, we are able to completely wipe the device with your consent.
- 7. As per all devices on our network, we will be able to see your internet activity when on the school WiFi.

#### We will not be able to:

- 1. View your iPad screen or any files, including photos, videos and emails that you have on your iPad.
- 2. View what applications that you have installed yourself.
- 3. View your passcode or any passwords.
- 4. View your internet activity when not connected to the school network. Anything that you do outside of school is completely private.